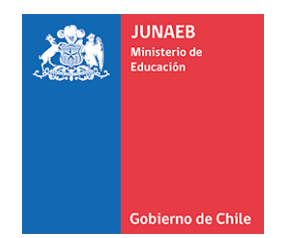

# **Portal Becas** 2020 - 2021

Unidad de Becas JUNAEB Región de Los Ríos

# **Contenido presentación**

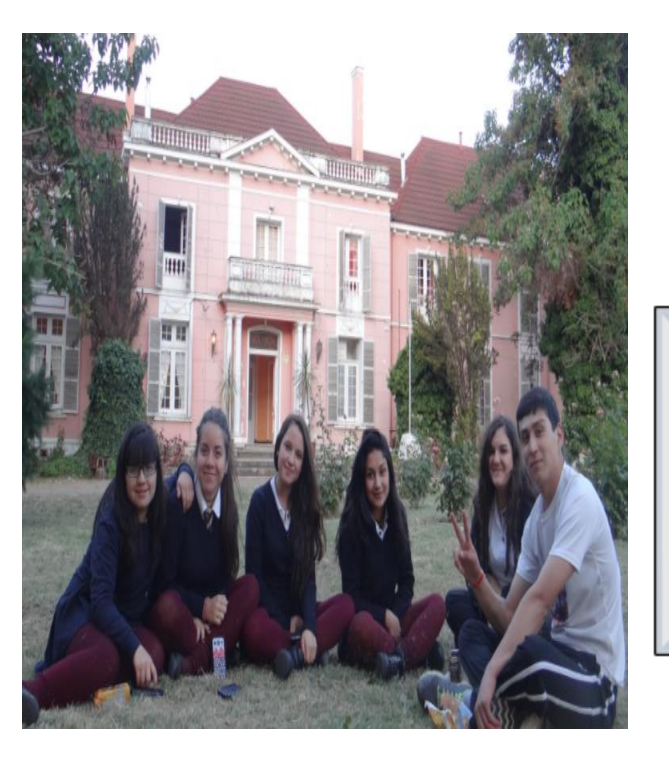

PORTAL - Postulación y Renovación

#### mantención y término de estudios en disantos administrado por JUNAEB, durante el período niveles educacionales. Puedes obtener más Pago de Becas 2019 escolar. información de cada beneficio en Allí recibe alimentación, aloiamiento, el afecto y cuidados que favorezcan su desarrollo integral y Revisa aqui el pago de tu bec. En este Portal podrás postular/renovar los siguientes permanencia en el sistema educacional. Beca Presidente de la República para Postulación Online Pantalla emergente Ascendencia. enseñanza media y superior (sólo renovación Programa Residencia Familiar Estudiantil para este último nivel) · Beca Indígena para educación básica, media REGISTRO y superior. SOCIAL DE Beca de Integración Territorial para educación HOGARES media y superior. · Beneficio Residencia Indígena para educación Beca Práctica Técnico Profesional + Simple · Beca Patagonia Aysén para educación La Beca Práctica Técnico Profesional es una + Moderno Tutor, lectura desde SINAB bonificación en dinero correspondiente a \$65.000 + Transpan · Beca Aysén para educación superior (sesenta y cinco mil pesos), que se entrega · Beneficio Magallanes para educación directamente al becado · Beca de Apoyo a la Retención Escolar para Está destinada a estudiantes de enseñanza media educación media. que matriculen en el plan de práctica supervisada en establecimientos educacionales Técnico-· Beca Polimetales de Arica para educación media y superior. Profesionales (regidos por la Ley D.F.L (Ed.) Nº2, de 1998 y Decreto Ley N°3 166 de 1980). IMPORTANTE: Si eres estudiante de educación básica, media o superior y quieres postular o renovar una beca de la Junaeb año 2019, debes inscribirte La contraseña corresponde a los 4 primeros digitos en el Registro Social de Hogares, sistema que desde de tu Rut este 2016 reemplazó a la Ficha de Protección Social. Deben realizar la solicitud en la web Beca Práctica Técnico Profesional BPTP ocial.gob.cl/ o hacer la solicitud de ingreso en la Municipalidad correspondiente a su domicilio familiar Postulación/renovación Online Becas de Mantención Carga de documentos – modulo sinab www.renuevatubeca.cl

Reseteo de registros

Datos MDS – región y Tramo

## **PORTAL – Postulación y renovación BECAS.**

#### Mejoras en la visualización y operatividad

Resultados Becas 2019

• Revisa aquí el resultado de tu bec

Portal de Consulta y Postulación a Becas

v Hogares

Programas de Residencia Familiar Estudiantil

El estudiante favorecido con esta beca es ubicado

en una casa de una familia tutora o en un hogar

Becas de Mantención 2019

beneficios:

superior.

superior

Las becas de mantención de Junaeb consisten en

transferencias de dinero para apoyar el acceso.

#### Reseteo de claves y registros en PORTAL

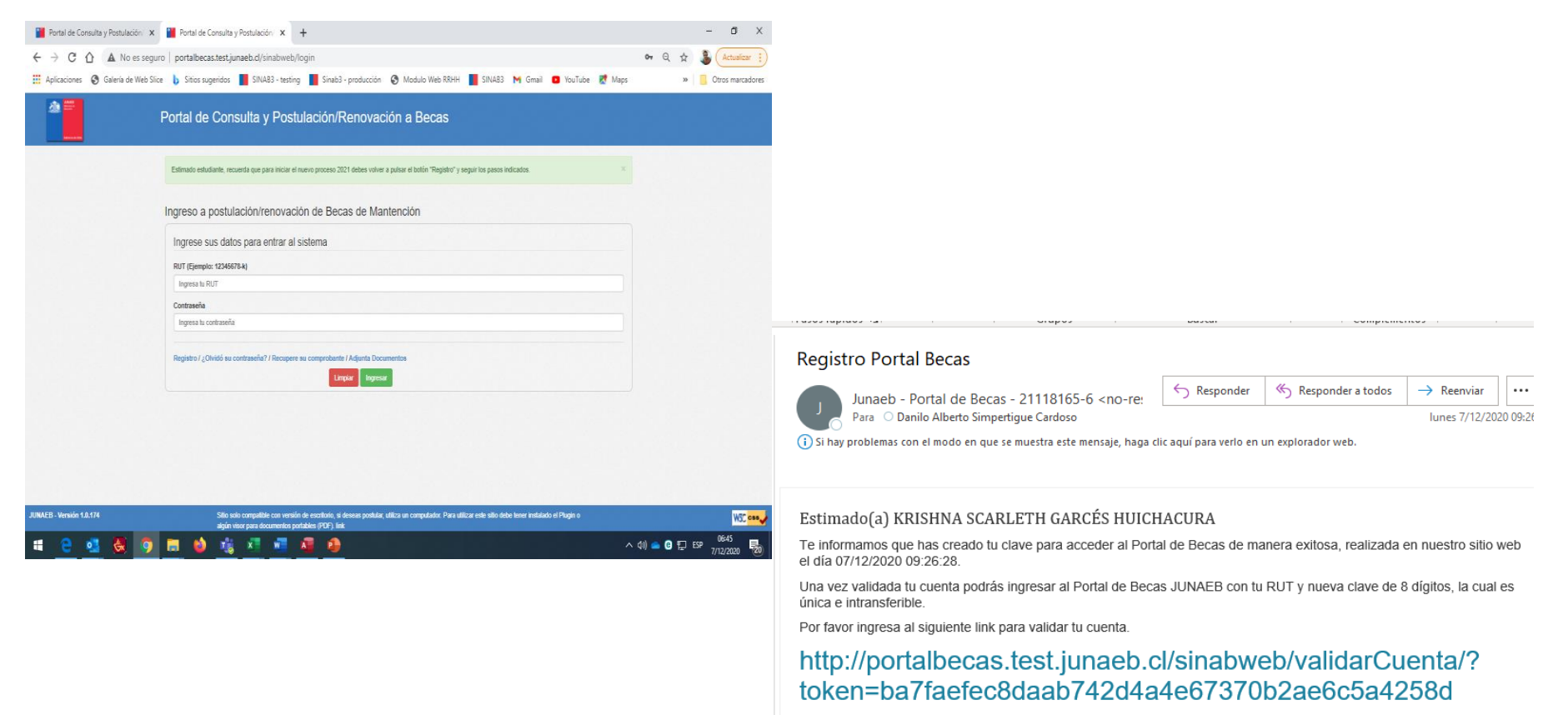

Tu usuario y password para el sitio Portal Becas de JUNAEB es el siguiente:

Usuario: 21118165-6 Contraseña: Divi3ikt

Este correo se genera de manera automática, por favor no responder ni realizar consultas a esta dirección electrónica

Usted puede tomar contacto con JUNAEB a través de

Información MDS – Región y tramo (Octubre 2020).

| Portal de Consulta y Postulación/ 🗙 📔 Portal de Consulta y Postulación/ | × +                                                                                                    |                                                                                                    |                                                                                                    |                | - 0 ×                 |
|-------------------------------------------------------------------------|----------------------------------------------------------------------------------------------------|----------------------------------------------------------------------------------------------------|----------------------------------------------------------------------------------------------------|----------------|-----------------------|
| ← → C ☆ ▲ No es seguro   portalbecas.test.junaeb.cl/sina                | bweb/datosPersonales                                                                                                    |                                                                                                    |                                                                                                    | <b>••</b> Q ☆  | 3 Actualizar          |
| 🔢 Aplicaciones 📀 Galería de Web Slice 🐌 Sitios sugeridos 📕 SINAB3       | - testing 📕 Sinab3 - producción 🕻                                                                                                    | 🕉 Modulo Web RRHH 📕 SINAB3                                                                                                    | M Gmail 🖸 YouTube 👷 Maps                                                                                                    | *              | Otros marcadores      |
|                                                                         | CHILENA   Información de Tutor  Estudiantes mujeres menores de 12 años y resulta becado, el pago de su beca se realiz RUT  10310955  Nombres  MARIA  Sexo  Femenino  Tramo del Registro Social do                                     | Aymara   hombres menores de 14 años, deben ingrezará a la persona indicada en este apartado  Apellido paterno  CHAMBE  Fecha da Nacimiento (12/03/2012)  22/10/1965  Be Hogares                                                       | sar los datos de su tutor. Si el estudiante<br>El tutor debe ser mayor de 18 años.<br>Apellido materno<br>QUISPE                                 |                |                       |
|                                                                         | 0% - 40%<br>Tu información de domicilio familiar ha<br>con tu domicilio familiar real, debes<br>respectivo. Más información en http://v<br>Importante: La asignación de Becas Ju<br>2021. Es responsabilidad de la person<br>Región * | a sido suministrada por el Ministerio de Des<br>solicitar una actualización de tu Registro<br>www.registrosocial.gob.cl/<br>unaeb se realizará con tu calificación socioe<br>a solicitante mantener su información correc<br>Comuna * | sarrollo Social. Si detectas diferencia ×<br>o Social de Hogares en el municipio<br>económica vigente al mes de Enero de<br>tamente actualizada. |                |                       |
| JUNAEB - Versión 1.0.174 Sitio solo compatible co                       | REGIÓN DE ARICA Y PARINA( V                                                                                                    | ARICA 🗸                                                                                                    | Siguiente<br>be tener instalado el Plugin                                                                                                    |                | WC cos.               |
| o algún visor para docu                                                 | mentos portables (PDF). link                                                                                                    |                                                                                                    |                                                                                                    | へ (10) 🥌 📵 হ 🗈 | 06:49<br>SP 7(43(0000 |

#### Ascendencia Indígena: mensaje aclaratorio (Portal y comprobante).

| Sinab3                       | 🗙 📔 Portal de Consulta y Postulaci             | in/ 🗴 📔 comprobanteDocumento 🛛 🗙 🎦 Portal de Consulta y Postulación/ 🗴 🕂                                                                                                    | - 0 ×                                  |
|------------------------------|------------------------------------------------|----------------------------------------------------------------------------------------------------|----------------------------------------|
| ← → C ☆ ▲ No es              | seguro   portalbecas.test.junaeb.cl/s          | inabweb/datosPersonales?                                                                                                    | ञ q 🕁 🏮 :                              |
| Aplicaciones 🔇 Galería de We | eb Slice 🔥 Sitios sugeridos 📕 SINA             | B3 - testing 📕 Sinab3 - producción 📀 Modulo Web RRHH 📕 SINAB3 M Gmail 💿 YouTube શ Maps                                                                                                    | s » Otros marcadores                   |
|                              | Datos académicos<br>Ficha Final<br>Seguimiento | Mensaje × cuales puedes renovar y/o postular<br>Debes solicitar a Conadi tu acreditación de calidad indígena y presentar ese certificado en<br>tu municipio de domicilio familiar (estudiantes de educación básica y media) o en tu casa |                                        |
|                              | Preguntas específicas                          | de estudios (estudiantes de educación superior), antes del 14 de Febrero del año 2021. En<br>caso contrario, no será posible acoger tu solicitud                                                                                         |                                        |
|                              | Postulación/Renovación                         | ALVARADO                                                                                                    |                                        |
|                              | Resumen                                        | Aceptar                                                                                                    |                                        |
|                              |                                                |                                                                                                    |                                        |
|                              |                                                | Teléfono fijo         Teléfono celular         Correo electrónico           42316842         danilo simpatique@iumash.cl                                                                                                    |                                        |
|                              |                                                | Nacionalidad     Etnia       CHILENA     Mapuche                                                                                                    |                                        |
|                              |                                                | Tramo del Registro Social de Hogares                                                                                                    |                                        |
|                              |                                                |                                                                                                    |                                        |
|                              |                                                |                                                                                                    |                                        |
| 📫 e 💁 🚳 🛛                    | 9 🗖 🌒 🏂 🖉                                      | <u>x</u> <u>w</u>                                                                                                    | へ ��》 👝 😨 🖳 ESP 16:56<br>- 4/12/2020 🔁 |

#### Tutor: lectura desde sinab - se crea personas en portal - se confirma tutor.

| ormación de Tutor                                                                                          |                                                                                  |                                                                                                    |                                                                                                    |                                                |                                                                                               |                |                                                                                        |         |
|----------------------------------------------------------------------------------------------------|----------------------------------------------------------------------------------|----------------------------------------------------------------------------------------------------|----------------------------------------------------------------------------------------------------|------------------------------------------------|-----------------------------------------------------------------------------------------------|----------------|----------------------------------------------------------------------------------------|---------|
| liantes mujeres menores de 12 años y homb<br>a becado, el pago de su beca se realizará a<br>IT<br>10310955 | bres menores de 14 años, deben ingre:<br>a la persona indicada en este apartado. | sar los datos de su tutor. Si el estud<br>. El tutor debe ser mayor de 18 año                                                                                                    | diante<br>Is.                                                                                                    |                                                |                                                                                               |                |                                                                                        |         |
| mbres A                                                                                                    | pellido paterno                                                                  | Apellido materno                                                                                                    |                                                                                                    |                                                |                                                                                               |                |                                                                                        |         |
| /ARIA                                                                                                    | CHAMBE                                                                           | QUISPE                                                                                                    |                                                                                                    |                                                |                                                                                               |                |                                                                                        |         |
| xo Fé                                                                                                    | echa da Nacimiento (12/03/2012)                                                  |                                                                                                    |                                                                                                    |                                                |                                                                                               |                |                                                                                        |         |
| Femenino 🗸                                                                                                 | 22/10/1965                                                                       |                                                                                                    |                                                                                                    |                                                |                                                                                               |                |                                                                                        |         |
|                                                                                                    | Р                                                                                | Portal de Consulta y F                                                                                                    | Postulación/Ren                                                                                                    | ovaciór                                        | n a Becas                                                                                     |                | L RAFAEL JOHA                                                                          | s jimé  |
|                                                                                                    | P                                                                                | Portal de Consulta y F<br>Formulario Becas de<br>Mantención                                                                                                    | Postulación/Ren                                                                                                    | OVACIÓR<br><u>Datos F</u>                      | n a Becas<br>Personales                                                                       |                | L RAFAEL JOHA                                                                          | IS JIMÉ |
|                                                                                                    | P                                                                                | Formulario Becas de<br>Mantención<br>Ficha Base                                                                                                    | Postulación/Reno                                                                                                    | ovaciór<br>Datos F                             | n a Becas<br>Personales                                                                       | os del tutor f | RAFAEL JOHA                                                                            | IS JIMÉ |
|                                                                                                    | P                                                                                | Portal de Consulta y P<br>Formulario Becas de<br>Mantención<br>Ficha Base<br>Datos personales<br>Datos académicos                                                                                             | Postulación/Reno                                                                                                    | OVACIÓN<br>Datos F                             | n a Becas<br>Personales<br>¿ Confirma los dat                                                 | os del tutor f | RAFAEL JOHA                                                                            | IS JIMÉ |
|                                                                                                    | F                                                                                | Portal de Consulta y P<br>Formulario Becas de<br>Mantención<br>Ficha Base<br>Datos personales<br>Datos académicos<br>Ficha Final                                                                              | Postulación/Reneration                                                                                                    | OVACIÓN<br>Datos F<br>esi                      | n a Becas<br>Personales<br>¿ Confirma los dat                                                 | os del tutor f | RAFAEL JOHA                                                                            | IS JIMÉ |
|                                                                                                    | F                                                                                | Portal de Consulta y P<br>Formulario Becas de<br>Mantención<br>Ficha Base<br>Datos personales<br>Datos académicos<br>Ficha Final<br>Seguimiento                                                               | Postulación/Reno<br>Ficha base<br>Datos personales<br>La información que ingrese                                                        | Datos F<br>Datos F<br>© Si                     | n a Becas<br>Personales<br>¿ Confirma los data                                                | os del tutor a | RAFAEL JOHA                                                                            | IS JIMÉ |
|                                                                                                    | P                                                                                | Portal de Consulta y P<br>Cormulario Becas de<br>Mantención<br>Ficha Base<br>Datos personales<br>Datos académicos<br>Ficha Final<br>Seguimiento<br>Preguntas específicas                                      | Ficha base                                                                                                    | Datos F<br>Datos Si<br>® Si                    | n a Becas<br>Personales<br>¿ Confirma los data                                                | os del tutor f | RAFAEL JOHA                                                                            | IMIL 21 |
|                                                                                                    | F                                                                                | Portal de Consulta y P<br>Formulario Becas de<br>Mantención<br>Ficha Base<br>Datos personales<br>Datos académicos<br>Ficha Final<br>Seguimiento<br>Preguntas específicas<br>Postulación/Renovación            | Postulación/Rene<br>Ficha base<br>Datos personales<br>La información que ingrese<br>RUT<br>22221505                                     | Datos F<br>Datos F<br>© Si<br>es en el formula | n a Becas Personales 2; Confirma los data rio será fundamental para la Apellido patemo        | os del tutor a | RAFAEL JOHA      No      a las cuales puedes renovar y/o postula      Anellido materno |         |
|                                                                                                    | P                                                                                | Portal de Consulta y P<br>Cormulario Becas de<br>Mantención<br>Ficha Base<br>Datos personales<br>Datos académicos<br>Ficha Final<br>Seguimiento<br>Preguntas específicas<br>Postulación/Renovación<br>Resumen | Postulación/Rene<br>Ficha base<br>Datos personales<br>La información que ingrese<br>RUT<br>22221505<br>Nombres<br>RAFAEL JOHANS         | Datos F<br>Datos F<br>® Si<br>es en el formula | a Becas Personales 2 Confirma los data ario será fundamental para la Apellido paterno JIMENEZ | os del tutor a | RAFAEL JOHA                                                                            |         |
|                                                                                                    | F                                                                                | Portal de Consulta y P<br>Formulario Becas de<br>Vantención<br>Ficha Base<br>Datos personales<br>Datos académicos<br>Ficha Final<br>Seguimiento<br>Preguntas específicas<br>Postulación/Renovación<br>Resumen | Postulación/Rene<br>Ficha base<br>Datos personales<br>La información que ingrese<br>RUT<br>22221505<br>Nombres<br>RAFAEL JOHANS<br>Sexo | Datos F<br>Datos Si<br>es en el formula<br>6   | rio será fundamental para la<br>Apellido paterno<br>JIMÉNEZ<br>Fecha nacimiento               | os del tutor a | RAFAEL JOHAN                                                                           | ]       |

Botón siguiente: al pulsar siguiente en la ventana de ofertas de becas, enviara correo al mail.

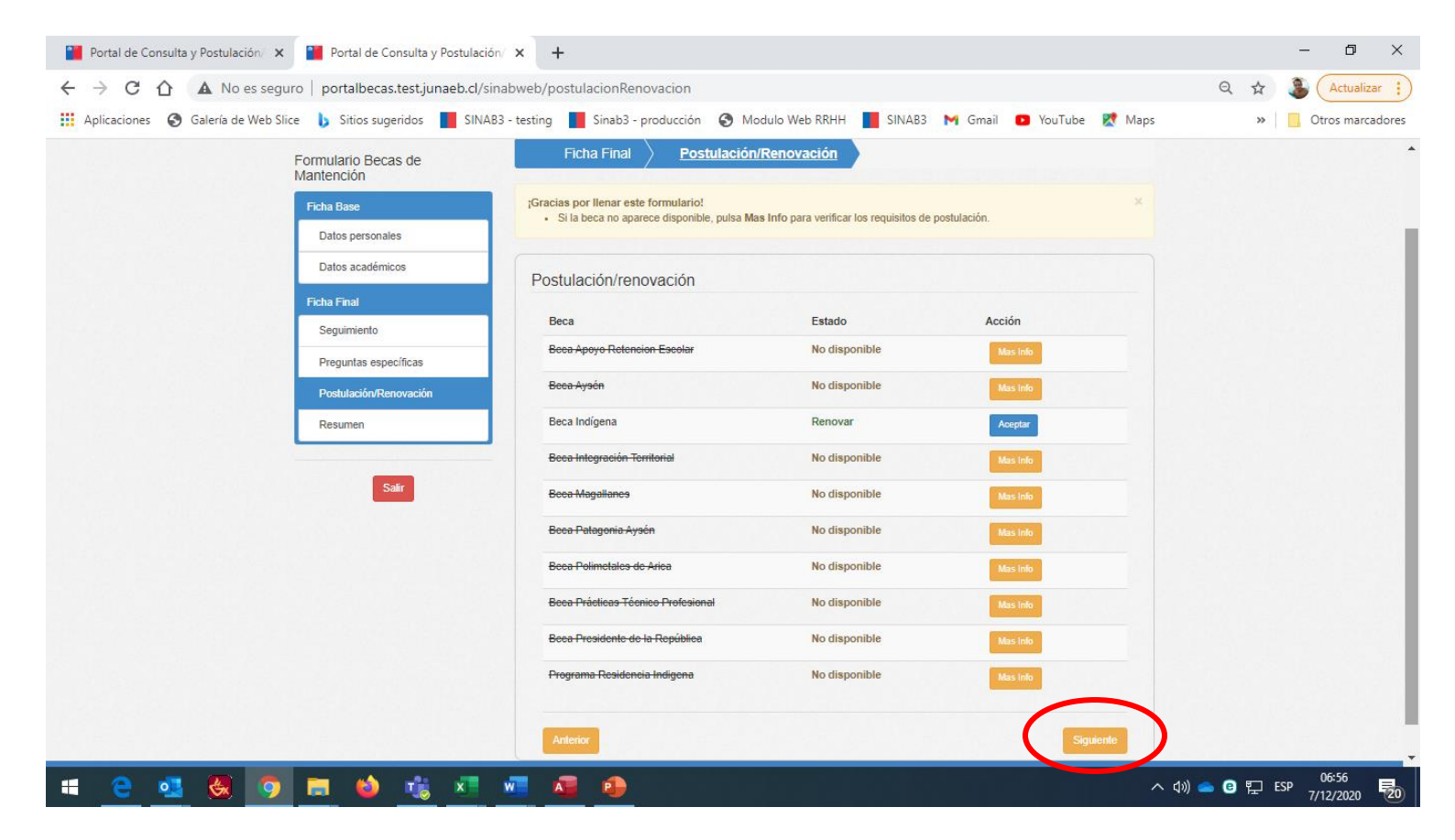

#### Oferta BPTP: preguntas de caracterización

| 🎬 Portal de Consulta y Postulació 🗴 📔 Portal de Consulta y Postulació 🗴 📔      | 🎽 Portal de Consulta y Postulació 🗴 📔 Portal de Consulta y Postulació 🗴 📔 Portal de Consulta y Po                                                          | vstulació 🗙 🕂 🚽 🗖 🗙                   |
|--------------------------------------------------------------------------------|----------------------------------------------------------------------------------------------------|---------------------------------------|
| ← → C 介 🔺 No es seguro   portalbecas.test.junaeb.cl/sinabu                     | eb/datosSeguimiento                                                                                                    | Q 🖈 🛞 🗛                               |
| 🗰 Aplicaciones 🔇 Galería de Web Slice 🏮 Sitios sugeridos 📕 SINAB3 - t          | sting 📕 Sinab3 - producción 📀 Modulo Web RRHH 📕 SINAB3 M Gmail 💶 YouTube Ҟ I                                                                               | Maps » Otros marcadores               |
| Portal de Consulta y Po                                                        | stulación/Renovación a Becas                                                                                                    | PACHECO ORMAZÁBAL -                   |
| Formulario Becas de<br>Mantención                                              | Seguimiento <u>Seguimiento</u>                                                                                                    |                                       |
| Ficha Base                                                                     | Datos de Seguimiento                                                                                                    |                                       |
| Datos personales                                                               | :Cómo te informaste de la Beca? :Cómo conseruiste o conseruirás la práctica?                                                                               |                                       |
| Datos académicos                                                               | VOLANTE O AFICHE DE JUNAEB         V         GESTIÓN ESTABLECIMIENTO EDUCACIONAL                                                                           | $\overline{}$                         |
| Ficha Final                                                                    | Gasto en hacer la práctica ¿Recibirá aporte del centro de práctica?                                                                                        |                                       |
| Seguimiento                                                                    | IGUAL O MENOR A \$25.000 V NO                                                                                                    |                                       |
| Preguntas específicas                                                          |                                                                                                    |                                       |
| Postulación/Renovación                                                         | Anterior Siguien                                                                                                    | nte                                   |
| Resumen                                                                        |                                                                                                    |                                       |
| Sair                                                                           |                                                                                                    |                                       |
| JUNAEB - Versión 1.0.174 Sitio solo compatible con<br>algún visor para documen | ersión de escritorio, si deseas postular, utiliza un computador. Para utilizar este sitio debe tener instalado el Plugin o<br>se portables (PDF). línk<br> | W3C css                               |
| 🖷 🧧 💁 🧶 🧕 🚍 🖕 🖉                                                                |                                                                                                    | へ (19) 👝 🕑 🔛 ESP 07:03<br>ア/12/2020 🔁 |

**Modulo de carga de documentos: s**e podrá utilizar en diferentes épocas del año, se podrá cargar anexo de apelación y/o suspensión, será una herramienta útil para indicar acciones no presenciales de parte del estudiante, también podrá descargar el anexo de EE<sup>o</sup> y Suspensión.

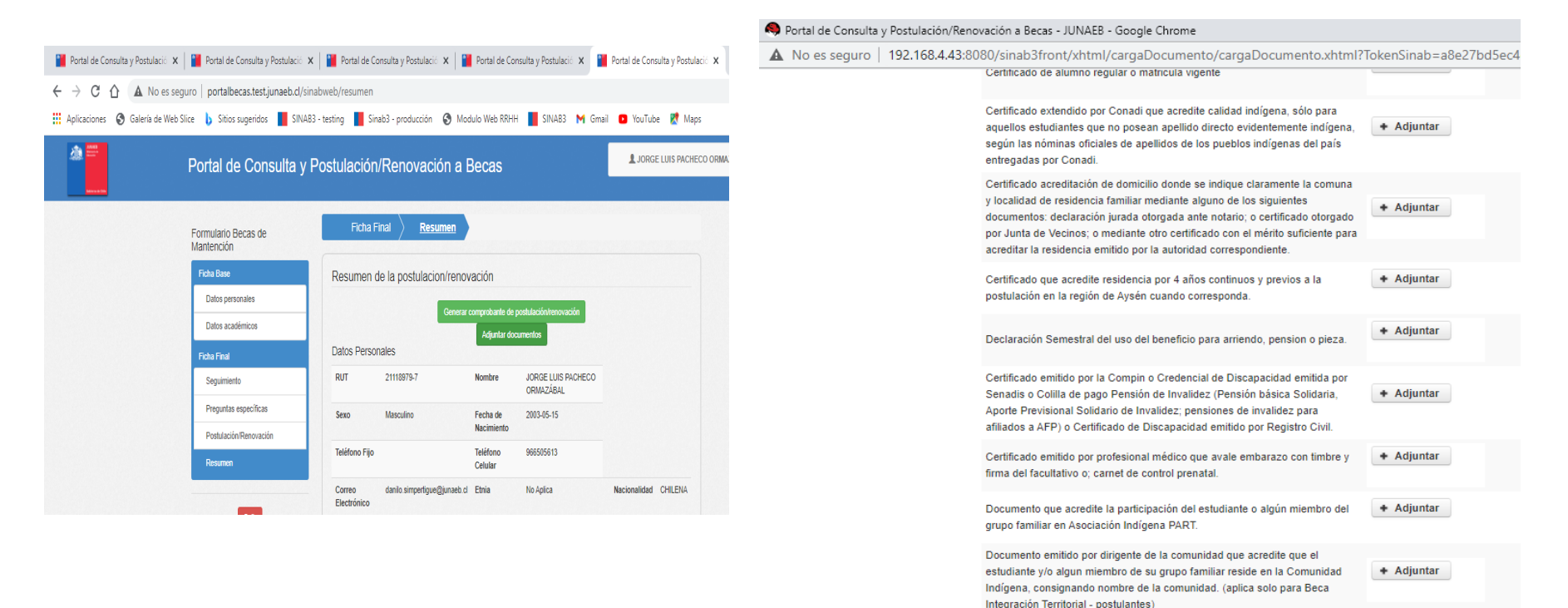

Anexo de Estado de Excepción.

Anexo de Solicitud de Suspensión.

+ Adjuntar

+ Adjuntar